# User Manual SIATMA KRS Mahasiswa

### 1. Login KRS Mahasiswa

Jika aplikasi client KRS berhasil koneksi ke server KRS maka akan dimunculkan form login. Jika pada server KRS belum ada prodi yang online maka akan ditampilkan form pada gambar 1. Sedangkan jika sudah ada prodi yang online maka akan ditampilkan form pada gambar 2. Untuk melakukan login lakukan langkah berikut:

- 1. Masukkan nomor NPM mahasiswa pada teksbok User Name.
- 2. Masukkan password mahasiswa pada teksbok Password, jika mahasiswa login pertama kali, password dikosongkan saja.
- 3. Tekan tombol OK

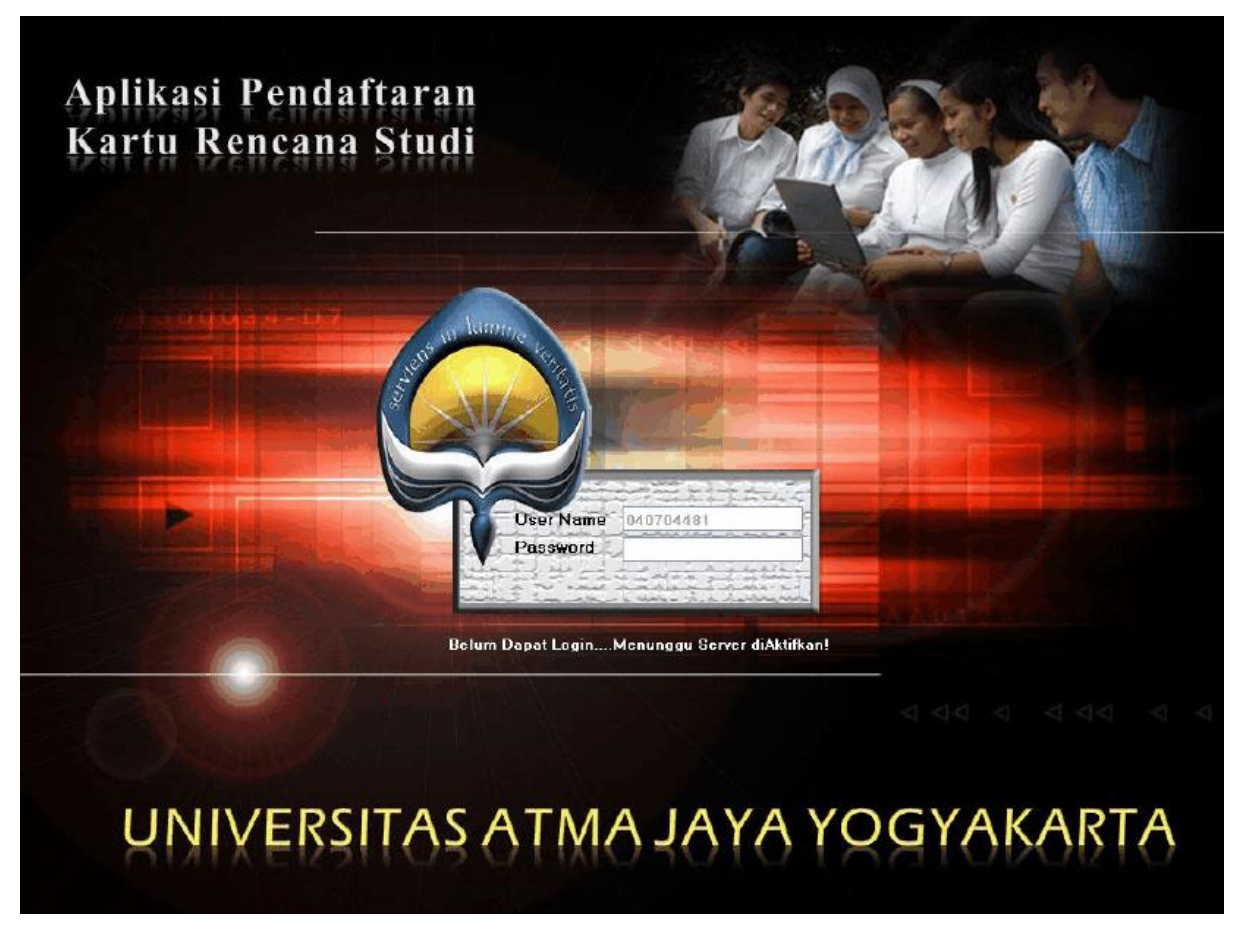

#### Gambar 1

4. Jika mahasiswa login pertama kali akan dimunculkan dialog pengisian password baru seperti pada gambar 3. Masukkan isian password dan konfirmasi password dan tekan

tombol OK. (Mahasiswa diharapkan mengingat password yang telah mereka masukkan!).

- 5. Jika berhasil, maka akan dimunculkan form krs pada gambar 4. Secara default tabulasi Pendaftaran KRS akan terpilih. Kelompok informasi dan kontrol yang terdapat pada tabulasi ini antara lain:
  - o Grid yang berisi daftar kelas yang ditawarkan dan sisa kursi bukanya
  - Groupbox Registrasi/Pembatalan, yaitu untuk registrasi/pembatalan dengan cara pengetikan.
  - Groupbox Registrasi Mata Kuliah Paralel, yaitu untuk registrasi mata kuliah paralel.
  - Groupbox Data Akademik dan Hasil KRS, yaitu berisi data akademik mahasiswa seperti IPK, IP semester, MK lulus, SKS lulus, Sks Maksimal, Sks terambil serta data hasil KRS.
  - Groupbox Sisa Waktu dan Pesan Admin, yaitu berisi data sisa waktu dan Pesan Admin.

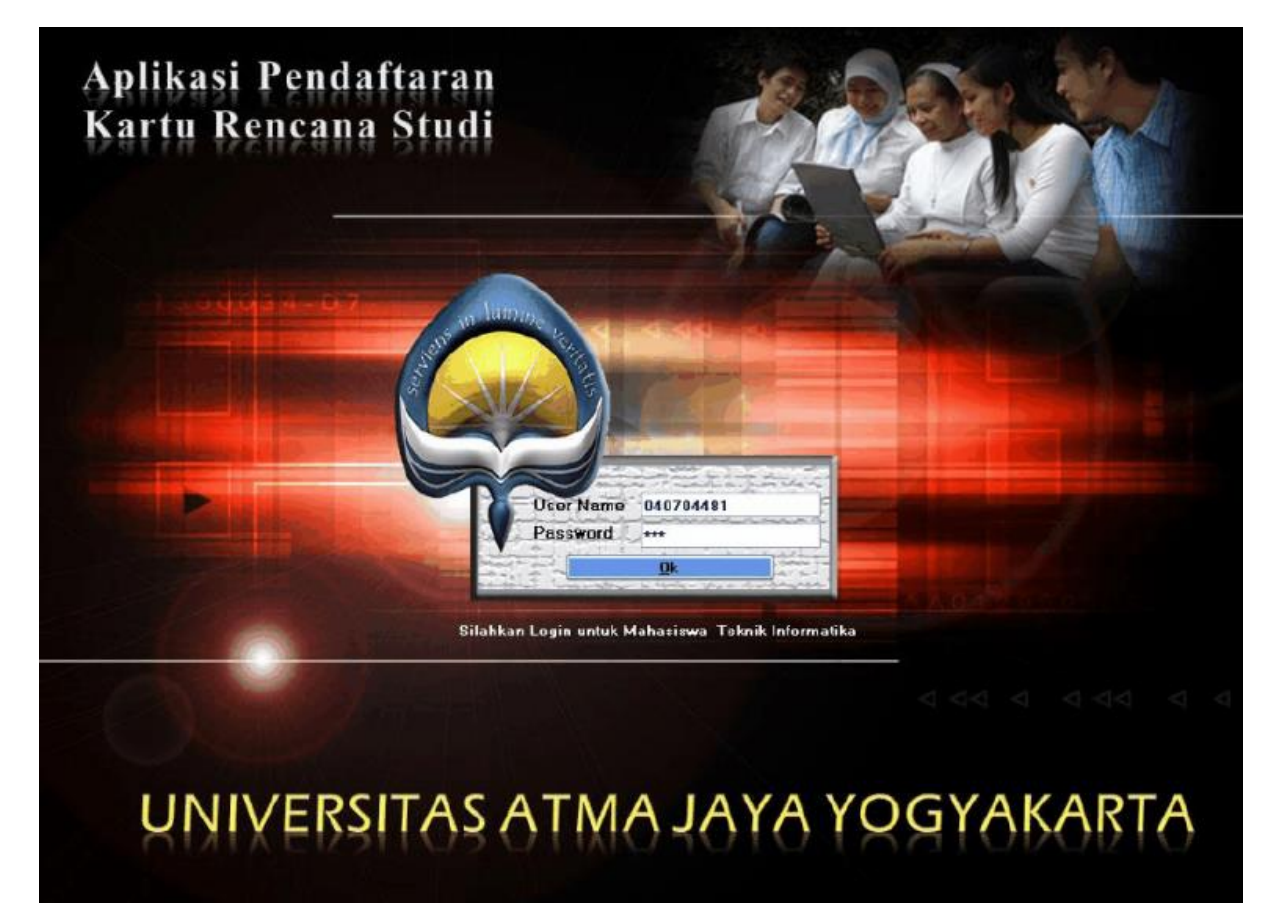

Gambar 2

| Pengisian | Password Baru<br>Universitas Atma Jaya      | a Yogyakana |
|-----------|---------------------------------------------|-------------|
|           | Password Baru<br>Password Baru (Konfirmasi) |             |
|           |                                             | Batal       |

Gambar 3

Tampilan input password untuk login pertama kali

# 2. Pendaftaran / Pembatalan

| 0                                    | 40                   | 704        | 481            | LEO WIDI                                            | ARTO            |         | PU      | RN     | 101   | 10      |            |          |      |          |          |                 |           |           | 1     | A A     |
|--------------------------------------|----------------------|------------|----------------|-----------------------------------------------------|-----------------|---------|---------|--------|-------|---------|------------|----------|------|----------|----------|-----------------|-----------|-----------|-------|---------|
| dait                                 | aran Ki              | RS Jadv    | al Kuliah Maha | usiswa    Transkrip dan KHS Mahasis<br>Nama NK ASLI | Na Jadwal Pe    | A       | ran Kel | at Pr  | nggan | tian Pa | acoverd    |          | 0.23 | File (   | Daltar N | lata Kulah Ki   | IS        |           |       |         |
| -                                    | n                    | UN110      | 07-LIN110      | Pendidikan Dancasila                                | 313             | 1       | 1       | 2      |       | L.      | 1          |          |      | Tampi    | ikan M.  | ata Kuliah      | Scrot Kel | as deng   | jan K | riteria |
|                                      | 02                   | UN111      | 07 - UN111     | Pendidikan Acama                                    | 2               | 1       | 1       | 3      |       | 2       |            |          |      | Semu     | a Mato   | Kulian (M       | Jangan S  | ionchi.   |       | 13      |
|                                      | 03                   | UN112      | 07 - UN112     | Bahasa Inggis                                       | 2               | 2       | 1       | 5      |       | 1       | -          |          | C    | BERRY KI | T-LAG    | Description     | 10        |           | _     | _       |
|                                      | 04                   | IE113      | 17 - IF113     | Kalkulus 1                                          | 3               | -74     | 1       | 2      |       |         |            |          | ſ    | 5168 Y   | vaktu d  | an Pesan Adi    | oun       | _         | 5     |         |
|                                      | 05                   | IF114      | 07 - IF114     | Looika Matematika                                   | 3               | 0       | 1       | 2      | -     |         | -          |          |      |          |          | 9               | : 54      |           |       |         |
|                                      | 06                   | IF115      | 07 JF115       | Stalistka                                           | 3               | 1       | 2       | 2      |       |         |            |          |      |          | - 7      |                 |           |           | 5     |         |
|                                      | 07                   | IF116      | 07 - IF116     | Fisika Elektronika                                  | 3/              | 0       | 1       | 11     | -     |         |            |          |      |          |          | Pacan Adr       | nin Sen o | KRS       |       |         |
|                                      | 08                   | IF117      | 07 - IF117     | Pengantar Teknologi Informas                        | 2               | 1       | 1       | 2      |       | 1       |            |          |      |          |          | P Decan Prior   | in our vo | 11410     |       |         |
|                                      | 09                   | IF118      | 07 · IF118     | Praktikum Aplikasi Komputer                         | 1               | 3       | 3       | 2      |       |         |            |          | L    | Deter    |          | Index Havill    |           |           | _     |         |
|                                      | 10                   | IF121      | 07 · IF121     | Kalkulus 2                                          | 3               | 30      |         |        |       | 1       |            |          | 10   | Varas    | i IPK    | 267439          | NiailE    | NC .      | Ma    | 51      |
|                                      | 11                   | IF122      | 06 - IE114     | Kimia Industri                                      | 2               | 0       | -       | -      | -     |         | -          |          |      | MK       | Luke     | 52              | SESM      | ak sime   | 1 15  |         |
|                                      | 12                   | IF122      | 07 - IF122     | Teori Sistem                                        | 2               | 26      |         | 1      |       |         |            |          |      | CV0      | 2 Lulus  | 124             | CICT      | or marked | 0     |         |
|                                      | 13                   | IF123      | 06 - IE116     | Menggambar Teknik                                   | 3               | -       | 0       | -      | 30    |         |            |          | , r  | ona      | 5 LUNAS  | 124             | 31.31     | cramor    | 0     |         |
|                                      | 14                   | IF125      | 07 IF125       | Konunikasi Data                                     | 2               | 30      |         |        |       |         |            |          |      | P        | MK       | Nama MK         | -         | Ska       | Kla   | Akai    |
|                                      | 15                   | IF230      | 07 · IF230     | Sistem Berkas                                       | 3               | 3       | 3       |        |       |         |            |          |      | W        | h dide   | Shicklur D.a.   | a         | 3         | E.,   | Bata    |
|                                      | 16                   | IF231      | 07 - IF231     | Arsitektur Komputer                                 | 3               | 17      | 36      | 7      |       |         |            |          |      | 07 1     | F236     | Fraktikum S     | truktur D | 1         | B     | Bata    |
|                                      | 17                   | IF232      | 07 - IF232     | Struktur Data                                       | 3               | 41      | 42      | 8      |       |         |            | v        |      | 07       | 1237     | Praktikum K     | omputasi  | 1         | 8     | Bata    |
| igis<br>iser<br>iser<br>iser<br>iser | kasi/P<br>as:<br>KRS | enibatalan | er             | Rey                                                 | jistasi Mata Ku | liah Pa | nalel   | . 0.00 |       |         | SELE<br>KR | 5AI<br>S |      | dr )     | 241      | Constant of the | mad       | 3         |       | Dece    |

Gambar 4

### • Entry dengan Pengetikan

- Masukkan kode mata kuliah pada teksbox Kode MK, dan kelas pada teksbox Kelas. Jika kode MK serta kelas yang dimasukkan adalah kelas valid yang ditawarkan pada krs berjalan, maka akan ditampikan informasi dosen pengampunya, jadwal kuliah, jadwal uts/uas, sisa kursi buka serta keterangan bisa tidaknya kelas tersebut diambil mahasiswa yang login.
- 2. Tekan tombol Registrasi, atau Pembatalan (nama tombol akan berubah sesuai dengan apakah kelas yang diambil merupakan kelas yang sudah ada di krs atau belum).

| 17                               | IF232                                          | 07 - IF232                                       | Struktur Data |
|----------------------------------|------------------------------------------------|--------------------------------------------------|---------------|
| Registrasi                       | : Kalkulus 1                                   | Kelas B                                          |               |
| Kuliah :<br>Uts/Uas: I<br>Sisa : | Fatricia Arc<br>Senin(12:0)<br>05/10/2007<br>1 | Janan, 5.51, M1.<br>D-14:30)<br>7(13:00); 14/12/ | /2007(13:00)  |
|                                  | AUS                                            | Tanka Marina                                     |               |

#### Gambar 5

#### • Entry dengan Klik Mouse

Pendaftaran dan pembatalan dapat dilakukan dengan klik mouse pada grid sisa kursi buka dengan cara:

- Arahkan pointer mouse ke sel kelas yang hendak diregister ataupun dibatalkan. Informasi kelas tersebut akan ditampilkan sebagai tooltip seperti pada gambar 5.
- 2. Klik dua kali sel tersebut untuk melakukan registrasi ataupun pembatalan (jika kelas yang diklik sudah ada di hasil KRS).

|   | NO | КМК   | PRODIKMK   | NAMA MK ASLI                  | SKS | A   | В  | С | D             | E                  | F                    | ^             | Filte   | r Daftar M | data Kul  |
|---|----|-------|------------|-------------------------------|-----|-----|----|---|---------------|--------------------|----------------------|---------------|---------|------------|-----------|
| • | 01 | UN110 | 07 - UN110 | Pendidikan Pancasila          | 2   | 1   | 1  | 2 |               |                    |                      |               | Tan     | npilkan M  | ata Kulia |
|   | 02 | UN111 | 07 - UN111 | Pendidikan Agama              | 2   | 1   | 1  | 3 |               |                    |                      |               | Sen     | nua Mata   | Kuliah    |
|   | 03 | UN112 | 07 - UN112 | Bahasa Inggris                | 2   | 2   | 1  | 5 |               |                    |                      | 10            | Sisa    | Waktu d    | dan Pesa  |
|   | 04 | IF113 | 07 · IF113 | Kalkulus 1                    | 3   | -24 | 1  | 2 |               |                    |                      |               |         |            | 5         |
|   | 05 | IF114 | 07 · IF114 | Logika Matematika             | 3   | 0   | 1  | 2 |               |                    |                      |               |         |            |           |
|   | 06 | IF115 | 07 · IF115 | Statistika                    | 3   | 1   | 2  | 2 |               |                    |                      |               |         |            |           |
|   | 07 | IF116 | 07 · IF116 | Fisika Elektronika            | 3   | 0   | 1  | 1 | IF119<br>Dose | 5(C) - 1<br>n: Dra | Statistika<br>Ernawa | a<br>ati, MT, |         |            |           |
|   | 08 | IF117 | 07 · IF117 | Pengantar Teknologi Informasi | 2   | 1   | 1  | 2 | Kulia         | h: Kam             | is(12:00             | -14:30)       | 1. 17/1 | 2/2007/    | 12.00     |
|   | 09 | IF118 | 07 · IF118 | Praktikum Aplikasi Komputer   | 1   | 3   | 3  | 2 | Statu         | is KRS             | ; OK                 | 17(13:00      | ); 17]  | .212007    | 13:00)    |
|   | 10 | IF121 | 07 · IF121 | Kalkulus 2                    | 3   | 30  |    |   | -             |                    |                      |               | N       | ilai IPK   | 2,6741    |
|   | 11 | IF122 | 06 - IE114 | Kimia Industri                | 2   | 0   |    |   |               |                    |                      |               | м       | K Lulus    | 52        |
|   | 12 | IF122 | 07 · IF122 | Teori Sistem                  | 2   | 26  |    |   |               |                    |                      |               | S       | KS Lulus   | 124       |
|   | 13 | IF123 | 06 - IE116 | Menggambar Teknik             | 3   |     | 0  |   | 30            |                    |                      |               |         | MK         | Mana      |
|   | 14 | IF125 | 07 · IF125 | Komunikasi Data               | 2   | 30  |    |   |               |                    |                      |               | 07      | MIN        | Nama      |
|   | 15 | IF230 | 07 - IF230 | Sistem Berkas                 | 3   | 3   | 3  |   |               |                    |                      |               | 07      | 15252      | Duchel    |
|   | 16 | IF231 | 07 - IF231 | Arsitektur Komputer           | 3   | 17  | 36 | 7 |               |                    |                      |               | 07      | 15230      | Prakti    |
|   | 17 | IF232 | 07 · IF232 | Struktur Data                 | 3   | 41  | 42 | 8 |               |                    |                      | ~             | 07      | 15241      | Frakti    |

#### Gambar 6

### • Registrasi Kelas Paralel

Untuk registrasi kelas yang harus diambil paralel, lakukan langkah berikut ini:

 Lakukan registrasi dan pembatalan kelas seperti halnya pada kelas biasa. Akan dimunculkan konfirmasi bahwa kelas yang diambil merupakan kelas paralel dan akan dimasukkan ke groupbox Registrasi Mata Kuliah Paralel seperti pada gambar 7. Kelas paralel pasangannya akan muncul dengan huruf merah di groupbox tersebut.

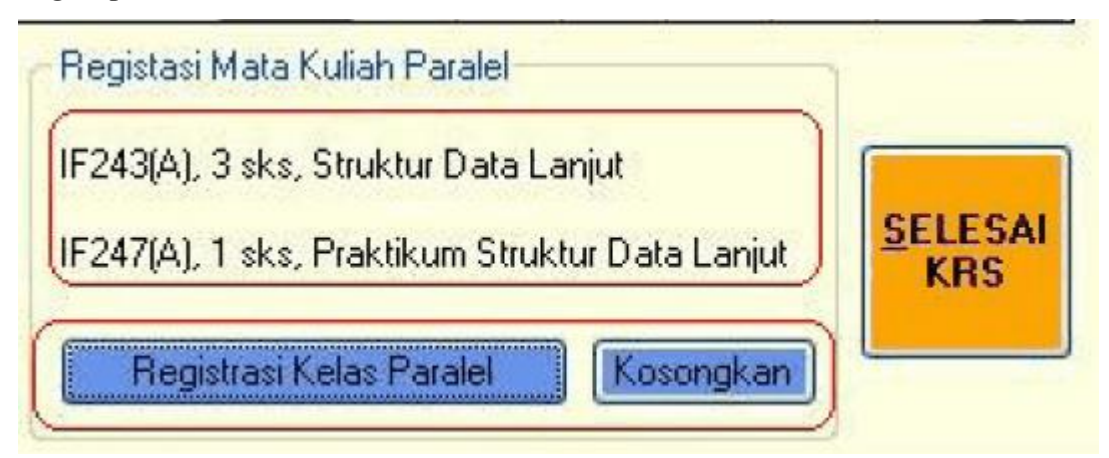

- Lakukan registrasi untuk kelas paralel pasangannya seperti halnya pada langkah 1. Sekarang ke dua mata kuliah paralel akan berada di groupbox Registrasi Mata Kuliah Paralel.
- 3. Tekan tombol Registrasi Kelas Paralel untuk meregistrasi kedua kelas paralel secara bersamaan ke server. Registrasi hanya akan berhasil jika sisa kursi buka

ke dua kelas yang terpilih masih ada. Tekan tombol Kosongkan jika ingin mengosongkan daftar kelas paralel dari groupbox Registrasi Mata KuliahParalel.

### Pembatalan Kelas

Untuk melakukan pembatalan dapat dilakukan dengan pengetikan di groupbox registrasi/pembatalan ataupun klik mouse di grid sisa kelas. Selain itu pembatalan kelas dapat dilakukan dengan klik tombol Batal pada baris kelas yang ada di groupbox Data Akademik dan Hasil KRS seperti pada gambar 8.

| MI | lai IPK<br>K Lulus | 2,67419<br>52 | SKS M     | s<br>aksimal | Na<br>15 | NI    |
|----|--------------------|---------------|-----------|--------------|----------|-------|
| Sk | (S Lulus           | 124           | SKS T     | erambil      | 8        |       |
| P  | МК                 | Nama MK       |           | Sks          | Kls      | Aksi  |
| 7  | IF232              | Struktur Data | 8         | 3            | С        | Batal |
| 70 | IF236              | Praktikum St  | truktur D | 1            | В        | Batal |
| 07 | IF237              | Praktikum Ko  | omputasi  | 1            | В        | Batal |
| 07 | IF241              | Sistem Inform | nasi      | 3            | A        | Batal |

### 3. Melihat Transkrip dan Kartu Hasil Studi

Untuk melihat transkrip dan kartu hasil studi mahasiswa, pilihlah tabulasi Transkrip dan KHS Mahasiswa. Untuk melihat hasil transkrip (rapor) mahasiswa, tekan tombol Lihat Transkrip dan laporan transkrip seperti gambar 9 akan dimunculkan. Sedangkan untuk melihat kartu hasil studi (KHS) dengan tombol Lihat KHS.

|                                                       | iah Mahasisw                                                                                         | a Transkrip dan KHS Mahasiswa                                                                                                    | Jadw                                                         | al Penawa                                                                 | aran Kelas                                                           | Penggant                                                                                                    | ian Password                                                                                                    |                                                                                                    |                                                                       |
|-------------------------------------------------------|----------------------------------------------------------------------------------------------------|----------------------------------------------------------------------------------------------------|--------------------------------------------------------------|---------------------------------------------------------------------------|----------------------------------------------------------------------|----------------------------------------------------------------------------------------------------|----------------------------------------------------------------------------------------------------|----------------------------------------------------------------------------------------------------|-----------------------------------------------------------------------|
|                                                       |                                                                                                    |                                                                                                    | Lihat ]                                                      | tanskrip                                                                  |                                                                      | Lihat <u>K</u> l                                                                                                 | IS                                                                                                    |                                                                                                    |                                                                       |
|                                                       |                                                                                                    |                                                                                                    |                                                              |                                                                           |                                                                      |                                                                                                    |                                                                                                    |                                                                                                    |                                                                       |
|                                                       |                                                                                                    |                                                                                                    |                                                              |                                                                           |                                                                      |                                                                                                    |                                                                                                    |                                                                                                    |                                                                       |
|                                                       |                                                                                                    |                                                                                                    |                                                              |                                                                           |                                                                      |                                                                                                    |                                                                                                    |                                                                                                    |                                                                       |
| 6                                                     | TR                                                                                                   |                                                                                                    |                                                              |                                                                           |                                                                      |                                                                                                    |                                                                                                    |                                                                                                    |                                                                       |
| 1                                                     |                                                                                                    |                                                                                                    |                                                              |                                                                           |                                                                      |                                                                                                    |                                                                                                    |                                                                                                    |                                                                       |
|                                                       | NPI                                                                                                  | M : 040704481                                                                                                    |                                                              |                                                                           |                                                                      |                                                                                                    |                                                                                                    |                                                                                                    |                                                                       |
| -                                                     |                                                                                                    | . 36743                                                                                                    |                                                              |                                                                           |                                                                      |                                                                                                    |                                                                                                    |                                                                                                    |                                                                       |
|                                                       |                                                                                                    |                                                                                                    |                                                              |                                                                           |                                                                      |                                                                                                    |                                                                                                    |                                                                                                    |                                                                       |
|                                                       | IPA                                                                                                  | . 2.0/42                                                                                                    |                                                              |                                                                           |                                                                      |                                                                                                    |                                                                                                    |                                                                                                    |                                                                       |
|                                                       | IPA                                                                                                  | . 2.0742                                                                                                    |                                                              | ······                                                                    | ·                                                                    |                                                                                                    |                                                                                                    |                                                                                                    |                                                                       |
| No                                                    | Kode                                                                                                 | Nama Mata Kuliah                                                                                                    | SKS                                                          | Nilai                                                                     | No                                                                   | Kode                                                                                                    | Nama Mata Kuliah                                                                                                    | SKS                                                                                                    | Nilai                                                                 |
| <u>No</u>                                             | Kode<br>UN110                                                                                        | Nama Mata Kuliah<br>Pendidikan Pancasila                                                                                                    | <b>SKS</b>                                                   | Nilai<br>B+                                                               | <b>No</b><br>39                                                      | Kode<br>IF352                                                                                                    | Nama Mata Kuliah<br>Grafica Komputer                                                                                                    | SKS<br>3                                                                                                    | Nilai<br>B+                                                           |
| No<br>1<br>2                                          | Kode<br>UN110<br>UN111                                                                               | Nama Mata Kuliah<br>Pendidikan Pancasila<br>Pendidikan Agama                                                                                                    | <b>SKS</b><br>2<br>2                                         | Nilai<br>B+<br>B                                                          | No<br>39<br>40                                                       | Kode<br>IF352<br>IF353                                                                                           | Nama Mata Kuliah<br>Grafika Komputer<br>Dasar Multimedia                                                                                                    | <b>SKS</b><br>3<br>2                                                                                           | Nilai<br>B+<br>A                                                      |
| No<br>1<br>2<br>3                                     | Kode<br>UN110<br>UN111<br>UN112                                                                      | Nama Mata Kuliah<br>Pendidikan Pancasila<br>Pendidikan Agama<br>Bahasa Inggris                                                                                                    | <b>SKS</b><br>2<br>2<br>2                                    | Nilai<br>B+<br>B<br>B+                                                    | No<br>39<br>40<br>41                                                 | Kode<br>1F352<br>1F353<br>1F354                                                                                  | Nama Mata Kuliah<br>Grafika Komputer<br>Dasar Muttimedia<br>Ekonomi Teknik                                                                                                    | <b>SKS</b><br>3<br>2<br>2                                                                                      | Nilai<br>B+<br>A                                                      |
| No<br>1<br>2<br>3<br>4                                | Kode<br>UN110<br>UN111<br>UN112<br>IF113                                                             | Nama Mata Kuliah<br>Pendidikan Pancasila<br>Pendidikan Agama<br>Bahasa Inggris<br>Kalkulus 1                                                                                                    | <b>SKS</b><br>2<br>2<br>2<br>3                               | Nilai<br>B+<br>B+<br>C                                                    | No<br>39<br>40<br>41<br>42                                           | Kode<br>IF352<br>IF353<br>IF354<br>IF355                                                                         | Nama Mata Kuliah<br>Grafia Komputer<br>Dasar Multimetia<br>Ekonomi Teknik<br>Komputer dan Masyarakat                                                                                                    | <b>SKS</b><br>3<br>2<br>2<br>2                                                                                 | Nilai<br>B+<br>A<br>B                                                 |
| No<br>1<br>2<br>3<br>4<br>5                           | Kode<br>UN110<br>UN111<br>UN112<br>IF113<br>IF114                                                    | Nama Mata Kuliah<br>Pendidikan Pancasila<br>Pendidikan Agama<br>Bahasa Inggris<br>Kalkulus 1<br>Logika Matematika                                                                                              | <b>SKS</b><br>2<br>2<br>2<br>3<br>3                          | Nilai<br>B+<br>B<br>B+<br>C<br>C+                                         | No<br>39<br>40<br>41<br>42<br>43                                     | Kode<br>IF352<br>IF353<br>IF354<br>IF355<br>IF356                                                                | Nama Hata Kuliah<br>Grafika Komputer<br>Dasar Multimedia<br>Ekonomi Tekrik<br>Komputer dan Masyarakat<br>Interaksi Manusia dan Komputer                                                                                                    | <b>SKS</b><br>3<br>2<br>2<br>2<br>3                                                                            | Nitai<br>B+<br>A<br>B<br>B                                            |
| No<br>1<br>2<br>3<br>4<br>5<br>6                      | Kode<br>UN110<br>UN111<br>UN112<br>IF113<br>IF114<br>IF115                                           | Nama Mata Kuliah<br>Pendidikan Pancasila<br>Pendidikan Agama<br>Bahasa Inggris<br>Kalkulus 1<br>Logika Matematika<br>Statistika                                                                                | <b>SKS</b><br>2<br>2<br>2<br>3<br>3<br>3                     | Nilai<br>B+<br>B<br>B+<br>C<br>C+<br>B-                                   | No<br>39<br>40<br>41<br>42<br>43<br>44                               | Kode<br>IF352<br>IF353<br>IF354<br>IF355<br>IF356<br>IF356<br>IF357                                              | Nama Hata Kuliah<br>Grafika Komputer<br>Dasar Multimedia<br>Ekonomi Teknik<br>Komputer dan Masyarakat<br>Interaksi Manusia dan Komputer<br>Praktikum Sistem Operasi & Jaringa                                                                                      | <b>SKS</b><br>3<br>2<br>2<br>2<br>3<br>2                                                                       | Nitai<br>B+<br>A<br>B<br>B<br>A                                       |
| No<br>1<br>2<br>3<br>4<br>5<br>6<br>7                 | Kode<br>UN110<br>UN111<br>UN112<br>IF113<br>IF114<br>IF115<br>IF116                                  | Nama Mata Kuliah   Pendidikan Pancasila   Pendidikan Agama   Bahasa Inggris   Kalkulus 1   Logika Matematika   Statistika   Tisika Elektronika                                                                 | <b>SKS</b><br>2<br>2<br>2<br>3<br>3<br>3<br>3<br>3           | Nílai<br>B+<br>B<br>B+<br>C<br>C+<br>B-<br>C                              | No<br>39<br>40<br>41<br>42<br>43<br>44<br>45                         | Kode<br>IF352<br>IF353<br>IF354<br>IF355<br>IF356<br>IF356<br>IF357<br>IF358                                     | Nama Mata Kuliah<br>Grafika Komputer<br>Dasar Mutimedia<br>Ekonomi Teknik<br>Komputer dan Masyarakat<br>Interaksi Manusia dan Komputer<br>Praktikum Sistem Operasi & Jaringz<br>Praktikum Basis Data                                                               | <b>SKS</b><br>3<br>2<br>2<br>2<br>3<br>2<br>1                                                                  | Nilai<br>B+<br>A<br>B<br>B<br>A<br>C+                                 |
| No<br>1<br>2<br>3<br>4<br>5<br>6<br>7<br>8            | Kode       UN110       UN111       UN112       IF113       IF114       IF115       IF116       IF117 | Nama Mata Kuliah   Pendidikan Pancasila   Pendidikan Agama   Bahasa Inggris   Kalkulus 1   Logika Matematika   Statistika   Fisika Elektronika   Pengantar Teknologi Informasi                                 | <b>SKS</b><br>2<br>2<br>3<br>3<br>3<br>3<br>2                | Nílai<br>B+<br>B<br>B+<br>C<br>C+<br>B-<br>C<br>A-                        | No<br>39<br>40<br>41<br>42<br>43<br>44<br>45<br>46                   | Kode<br>IF352<br>IF353<br>IF354<br>IF355<br>IF356<br>IF357<br>IF358<br>IF360                                     | Nama Mata Kuliah<br>Grafika Komputer<br>Dasar Multimedia<br>Ekonomi Teknik<br>Komputer dan Masyarakat<br>Interaksi Manusia dan Komputer<br>Praktikum Sistem Operasi & Jaringe<br>Praktikum Basis Data<br>Etka Profesi                                              | <b>SKS</b><br>3<br>2<br>2<br>2<br>3<br>2<br>2<br>1<br>2                                                        | Nilai<br>B+<br>A<br>B<br>B<br>A<br>C+<br>A                            |
| No<br>1<br>2<br>3<br>4<br>5<br>6<br>7<br>7<br>8<br>9  | Kode<br>UN110<br>UN111<br>UN112<br>IF113<br>IF114<br>IF115<br>IF116<br>IF117<br>IF118                | Nama Mata Kuliah   Pendidikan Pancasila   Pendidikan Agarna   Bahasa Inggris   Kalkulus 1   Logika Matematika   Statistika   Fisika Elektronika   Pengantar Teknologi Informasi   Praktikum Aelikasi Kornsuter | <b>SKS</b><br>2<br>2<br>3<br>3<br>3<br>3<br>2<br>1           | Nitai       B+       B       C       C+       B-       C       A-       A | No<br>39<br>40<br>41<br>42<br>43<br>44<br>45<br>46<br>47             | Kode<br>IF352<br>IF353<br>IF354<br>IF356<br>IF356<br>IF357<br>IF358<br>IF360<br>IF361                            | Nama Mata Kuliah<br>Grafika Komputer<br>Dasar Multimedia<br>Ekonomi Teknik<br>Komputer dan Masyarakat<br>Interaksi Manusia dan Komputer<br>Praktikum Sistem Operasi & Jaringz<br>Praktikum Basis Data<br>Etika Profesi<br>kewirausahaan                            | <b>SKS</b><br>3<br>2<br>2<br>2<br>3<br>2<br>2<br>1<br>2<br>2<br>2<br>2<br>2<br>2<br>2<br>2<br>2<br>2<br>2<br>2 | Nitai<br>B+<br>A<br>B<br>B<br>A<br>C+<br>A<br>B                       |
| No<br>1<br>2<br>3<br>4<br>5<br>6<br>7<br>8<br>9<br>10 | Kode<br>UN110<br>UN111<br>UN112<br>IF113<br>IF114<br>IF115<br>IF116<br>IF117<br>IF118<br>UN120       | Nama Mata Kuliah   Pendidikan Pancasila   Pendidikan Agama   Bahasa Inggris   Kalkulus 1   Logika Matematika   Statistika   Fisika Elektronika   Pendidikan Keusyaanearaan                                     | <b>SKS</b><br>2<br>2<br>2<br>3<br>3<br>3<br>3<br>2<br>1<br>2 | Nilai<br>B+<br>B<br>B+<br>C<br>C+<br>B-<br>C<br>C<br>A-<br>A<br>B         | No<br>39<br>40<br>41<br>42<br>43<br>44<br>45<br>46<br>46<br>47<br>48 | Kode<br>IF352<br>IF353<br>IF354<br>IF355<br>IF356<br>IF356<br>IF357<br>IF358<br>IF360<br>IF361<br>IF361<br>IF362 | Nama Mata Kuliah<br>Grafia Komputer<br>Dasar Multimedia<br>Ekonomi Teknik<br>Komputer dan Masyarakat<br>Interaksi Manusia dan Komputer<br>Praktikum Sistem Operasi & Jaringe<br>Praktikum Basis Data<br>Etika Profesi<br>kewirausahaan<br>Rekawasa Peranakat Lunak | <b>SKS</b><br>3<br>2<br>2<br>2<br>3<br>2<br>2<br>3<br>2<br>1<br>2<br>2<br>3<br>3<br>2<br>3                     | Nilai<br>B+<br>A<br>B<br>B<br>A<br>C+<br>A<br>B<br>C+<br>A<br>B<br>C+ |

Gambar 9

# 4. Melihat Jadwal Kelas Penawaran

### • Penawaran Kelas Per Semester

Untuk melihat penawaran kelas per semester, pilihlah tabulasi JadwalPenawaran

Kelas, kemudian tekan tombol Daftar Kelas Tawar seperti pada gambar 10.

| eport   |    |        | _        |                                              |                                             |                           |                                   |
|---------|----|--------|----------|----------------------------------------------|---------------------------------------------|---------------------------|-----------------------------------|
|         |    |        |          | PROGRAM STU<br>FAKULTAS T<br>UNIVERSITAS ATM | DI Teknik Inf<br>eknologi Inc<br>A JAYA YOG | ormati<br>lustri<br>iYAKA | ika<br>RTA                        |
| emester | No | P      | (ode     | Nama Mata Kuliah                             | Kelas                                       | SKS                       | Pengampu                          |
|         | 1  | IF410  | (IF410)  | Sistem Terdistribusi                         | 1                                           | З                         | A : Kusnadi, ST. , M.Eng.Sc.      |
|         | 2  | IF411  | (IF411)  | Informatika Telekomunikasi                   | 1                                           | 3                         | A : Thomas Suselo, ST. ,MT.       |
|         | 3  | IF413  | (IF413)  | Pemrograman Internet                         | 1                                           | 3                         | A : Kusworo Anindito, ST, MT.     |
|         | 4  | IF415  | (IF415)  | Aplikasi Wireless/Mobile                     | 1                                           | З                         | A : Y. Sigit Pumomo WP., ST.,MT.  |
|         | 5  | IF416  | (IF416)  | Perencanaan dan Manajemen Jaringan           | 1                                           | З                         | A : Y. Sigit Pumomo WP., ST.,MT.  |
|         | 6  | IF420  | (IF420)  | Sistem Multimedia                            | 1                                           | з                         | A : Ir. Suyota, M.Sc., Ph.D.      |
|         | 7  | IF421  | (IF421)  | Pengolahan Citra                             | 1                                           | З                         | A : B. Yudi Dwiandiyanta, ST.,MT. |
|         | 8  | IF424  | (IF424)  | Teknik Optimasi                              | 1                                           | 3                         | A : Ir. F. Soesianto, B.Sc, Ph.D. |
|         | 9  | IF426  | (IF426)  | Teknologi Cerdas                             | 1                                           | З                         | A : Dra. Em awati, MT.            |
|         | 10 | IE /30 | (IE43D.) | Basis Data Lapiut                            | 1                                           | 3                         | A : Irva Wienukhadra, ST, MT      |

Gambar 10

### • Jadwal Kuliah Penawaran Kelas

Untuk melihat jadwal kuliah dari penawaran kelas, pilihlah tabulasi Jadwal Penawaran Kelas, kemudian tekan tombol Jadwal Kuliah seperti pada gambar 11.

| Main Report |     |          | Daftar Kelas Tawar | Jadwal Kuliah Jadwal UTS              | Jadwal UAS           | 1 |
|-------------|-----|----------|--------------------|---------------------------------------|----------------------|---|
|             |     |          | F                  |                                       |                      |   |
|             | No  | Hari     | Jam Mulai          | Kelas                                 | Ruang                |   |
|             | 1   | Senin    | 07:00              | UN111(A) - Pendidikan Agama           | 3318                 |   |
|             | 628 | 13492482 | 394837927          | UN112(B) - Bahasa Inggris             | P. Bahasa Mrican     |   |
|             |     |          |                    | UN112(C) - Bahasa Inggris             | P. Bahasa Mrican     |   |
|             |     |          |                    | IF236( E ) - Praktikum Sistem Digital | Lab. Perangkat Keras |   |
|             |     |          |                    | IF355( A ) - Komputer dan Masyarakat  | 3415                 |   |
|             |     |          | 09:30              | IF114( A ) - Logika Matematika        | 3315                 |   |
|             |     |          |                    | IF231( B ) - Arsitektur Komputer      | 3422                 |   |
|             |     |          |                    | IF232( A ) - Struktur Data            | 3318                 |   |
|             |     |          |                    | IF238( E ) - Praktikum Sistem Digital | Lab. Perangkat Keras |   |
|             |     |          |                    | IF353( B ) - Dasar Multimedia         | 3421                 |   |
|             |     |          | -                  | IF355( B ) - Komputer dan Masyarakat  | 3415                 |   |

Gambar 11

### • Jadwal UTS Penawaran Kelas

Untuk melihat jadwal ujian tengah semester (UTS) dari kelas yang ditawarkan, pilihlah tabulasi Jadwal Penawaran Kelas, kemudian tekan tombol UTS seperti pada gambar 12.

| Pendaftaran KRS | Jadwal Ku | uliah Mahasiswa 🛛 Transkrip dan KH                                                                                                    | HS Mahasiswa 🛛 Jadwal | Penawaran Kela | as Penggantian Password                 |          |
|-----------------|-----------|----------------------------------------------------------------------------------------------------|-----------------------|----------------|-----------------------------------------|----------|
|                 |           | Daftar Kela                                                                                                    | is Tawar 🔰 🚺 Jadwa    | al Kuliah 👘 🗍  | Jadwal UTS Jadwal UAS                   |          |
| Main Report     |           | 18 and 19 and 19 an |                       |                |                                         |          |
| -               |           |                                                                                                    |                       |                |                                         |          |
|                 |           |                                                                                                    |                       |                |                                         |          |
|                 |           |                                                                                                    | PROGRAMS              |                | IKINFORMATIKA                           |          |
|                 |           |                                                                                                    | FAKULTA               | STEKNOL        | OGIINDUSTRI                             |          |
|                 |           |                                                                                                    | UNIVERSITAS           | SATMA JAY      | A YOGYAKARTA                            | =        |
|                 | No        | Hari/Tanggal UTS                                                                                                    | Sesi                  | Kode MK        | NAMA MATA KULIAH                        |          |
|                 | 1         | 1 Oktober 2007                                                                                                    | 2 10:30 - 13:00       | IF231          | Arsitektur Komputer                     |          |
|                 |           |                                                                                                    | 3 13:00 - 15:30       | IF350          | Analisis dan Desain Sistem Perkt. Lunak |          |
|                 |           |                                                                                                    |                       | IF421          | Pengolahan Citra                        |          |
|                 |           |                                                                                                    | 4 15:30 - 18:00       | IF240          | Jaringan Komputer                       |          |
|                 |           |                                                                                                    |                       | IF241          | Sistem Informasi                        |          |
|                 |           |                                                                                                    | Î                     | IF435          | Sistem Informasi Enterprise             |          |
|                 | 2         | 2 Oktober 2007                                                                                                    | 1 08:00 - 10:30       | IF415          | Aplikasi Wireless/Mobile                |          |
|                 |           |                                                                                                    | 10                    | IF424          | Teknik Optimasi                         |          |
|                 |           |                                                                                                    | 2 10:30 - 13:00       | IE114          | Kimia Industri                          |          |
|                 |           |                                                                                                    |                       | IF351          | Basis Data                              | <u>~</u> |

Gambar 12

### • Jadwal UAS Penawaran Kelas

Untuk melihat jadwal ujian tengah semester (UTS) dari kelas yang ditawarkan,

pilihlah tabulasi Jadwal Penawaran Kelas, kemudian tekan tombol UAS seperti pada gambar 13.

| Pendaftaran KRS | Jadwai Ku | iliah Mahasiswa 🗍 Transkrip dan Kł | IS Mahasiswa 🛛 Jadwal | Penawaran Kela | Penggantian Password                    |   |
|-----------------|-----------|------------------------------------|-----------------------|----------------|-----------------------------------------|---|
|                 |           | Daftar Kela                        | s Tawar Jadwa         | al Kuliah      | AU Iswbel STU Iswbel                    |   |
| Main Report     |           |                                    |                       |                |                                         |   |
|                 | _         |                                    |                       | _              |                                         |   |
|                 |           |                                    |                       |                |                                         |   |
|                 |           |                                    |                       |                |                                         |   |
|                 |           |                                    | PROGRAMS              | TUDI TEKN      | IK INFORMATIKA                          |   |
|                 |           |                                    | FAKULTA               | STEKNOL        | DGIINDUSTRI                             |   |
|                 |           |                                    | UNIVERSITAS           | SATMA JAY      | A YOGYAKARTA                            |   |
|                 | No        | Hari / Tanggal UAS                 | Sesi                  | Kode MK        | NAMA MATA KULIAH                        |   |
|                 | 1         | 10 Desember 2007                   | 2 10:30 - 13:00       | IF231          | Arsitektur Komputer                     |   |
|                 |           |                                    |                       | IF350          | Analisis dan Desain Sistem Perkt. Lunak |   |
|                 |           |                                    |                       | IF421          | Pengolahan Citra                        |   |
|                 |           |                                    |                       | IF240          | Jaringan Komputer                       |   |
|                 |           |                                    |                       | IF241          | Sistem Informasi                        |   |
|                 |           |                                    |                       | IF435          | Sistem Informasi Enterprise             |   |
|                 | 2         | 11 Desember 2007                   | 1 08:00 - 10:30       | IF415          | Aplikasi Wireless/Mobile                |   |
|                 |           |                                    | _                     | IF424          | Teknik Optimasi                         |   |
|                 |           |                                    |                       | IE114          | Kimia Industri                          |   |
| 6               |           |                                    |                       | IF351          | Basis Data                              | ~ |

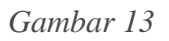

## 5. Melihat Jadwal Kuliah Pribadi Hasil KRS

Untuk melihat jadwal kuliah mingguan pribadi untuk hasil krs yang diambil, pilihlah tabulasi Jadwal Kuliah Mahasiswa dan akan ditampilkan jadwal seperti gambar 14.

|               | 1                                                          | 2                                                                                          | 3                                                                                             | 4                                                                          |
|---------------|------------------------------------------------------------|--------------------------------------------------------------------------------------------|-----------------------------------------------------------------------------------------------|----------------------------------------------------------------------------|
|               |                                                            |                                                                                            | F243(A) - Struktur Data Lanjut<br>(Paulus Mudjharlono, ST.,MT. )                              |                                                                            |
| Selasa        | IF232(C) - Struktur Data<br>(Paulus Mudjihartono, ST.,MT.) |                                                                                            |                                                                                               |                                                                            |
| Rabu          |                                                            | F241(A) - Sistem Informasi<br>(Paulus Mudjihartono, ST.,MT.; FL.<br>Sapty Rahayu, ST.,MT.) | IF247(A) - Praktikum Struktur Data<br>Lanjut<br>(Paulus Mudjharlono, ST.,MT. )                |                                                                            |
| Kamis         |                                                            |                                                                                            |                                                                                               |                                                                            |
| Jumat         |                                                            |                                                                                            | F236(B) - Praktikum Struktur Data<br>(Eduard Rusdianto, ST.,MT, FL.<br>Sapty Rahayu, ST.,MT.) | IF237(B) - Praktikum Komputasi<br>Dasar<br>( B. Yudi Dwiandiyanta, ST.,MT. |
| elas tanpa ja | idwal tetap                                                |                                                                                            |                                                                                               |                                                                            |
|               |                                                            |                                                                                            |                                                                                               |                                                                            |

Gambar 14

### 6. Ganti Password

Untuk ganti password lihat gambar 15, pilihlah tabulasi Penggantian Password dan lakukan langkah berikut:

- 1. Masukkan kata sandi lama pada teksbok Password Lama
- 2. Masukkan kata sandi baru pada teksbok Password Baru
- 3. Masukkan kata sandi konfirmasi pada teksbok Konfirmasi Password
- 4. Tekan tombol Ganti Password
- Jika ingin dibatalakan (sebelum tekan tombol Ganti Password), tekan tombol Reset.

| endaftaran KRS | Jadwal Kulah Mahasiswa | Transkiip dan KHS Mahasiswa | Jadwal Penawaran Kelas   | Penggantian Password | ) |  |
|----------------|------------------------|-----------------------------|--------------------------|----------------------|---|--|
|                |                        |                             |                          |                      |   |  |
|                |                        |                             |                          |                      |   |  |
|                |                        |                             |                          |                      |   |  |
|                |                        |                             |                          |                      |   |  |
|                |                        |                             |                          |                      |   |  |
|                |                        |                             |                          |                      |   |  |
|                |                        | Date D                      | meanin Draword           |                      |   |  |
|                |                        | Data r                      | angganitan masawoid      |                      |   |  |
|                |                        | Pass                        | word Lama                | *****                |   |  |
|                |                        | Pass                        | word Baru ####           | *****                |   |  |
|                |                        | Kon                         | imasi Patsword Batu #### |                      |   |  |
|                |                        |                             |                          |                      |   |  |
|                |                        |                             | Garti Pasowo             | rd Reset             |   |  |
|                |                        |                             |                          |                      |   |  |
|                |                        |                             |                          |                      |   |  |
|                |                        |                             |                          |                      |   |  |
|                |                        |                             |                          |                      |   |  |
|                |                        |                             |                          |                      |   |  |
|                |                        |                             |                          |                      |   |  |
|                |                        |                             |                          |                      |   |  |
|                |                        |                             |                          |                      |   |  |

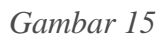

# 7. Selesai KRS

Jika mahasiswa telah selesai krs, tekan tombol Selesai KRS pada tabulasi Pendaftaran KRS.

# 8. Screen Terkunci

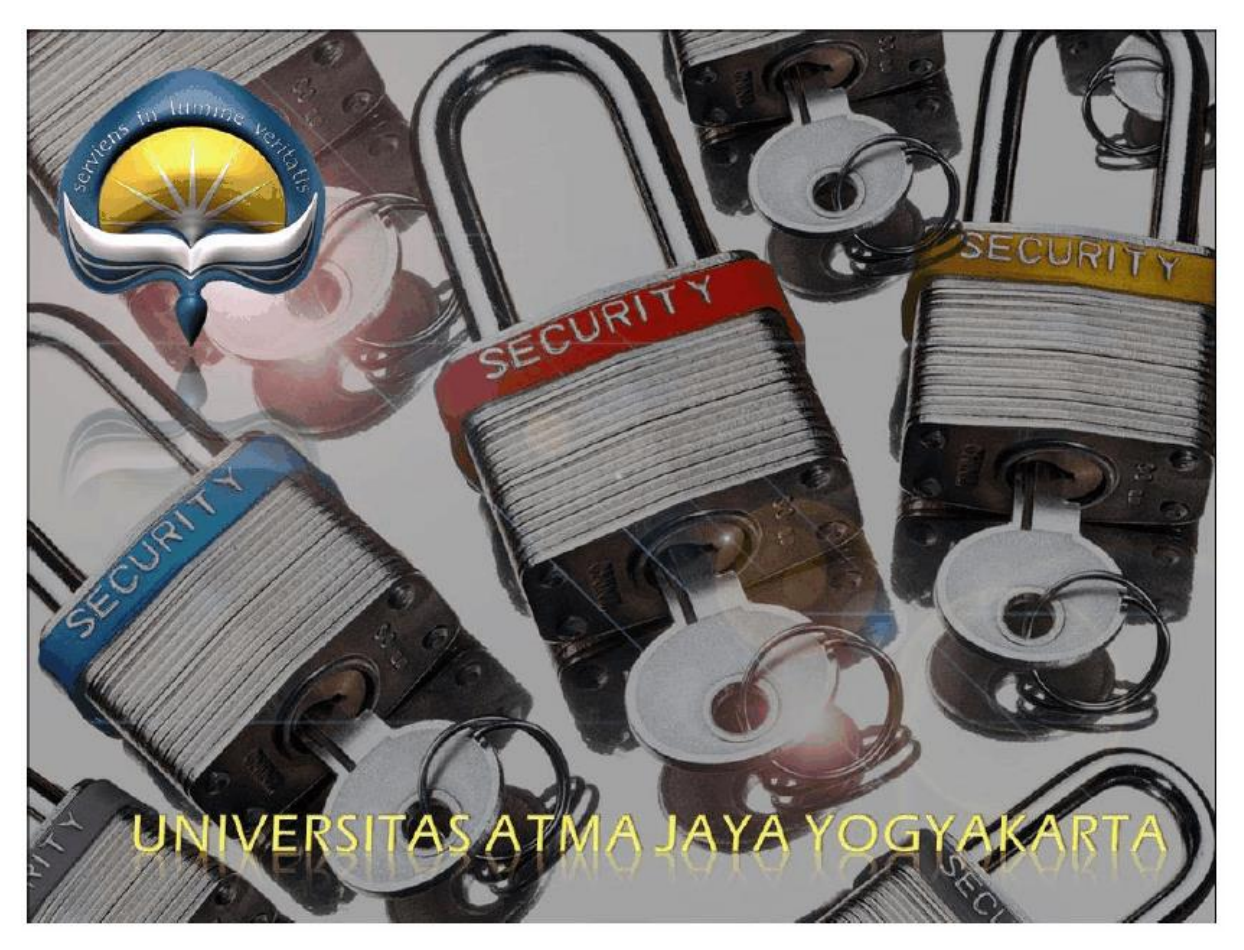

### Gambar 16

Jika server KRS mengunci screen komputer client maka akan diperlihatkan gambar 16. Dalam modus seperti ini, mahasiswa tidak dapat melakukan apa-apa selain menunggu operator server membebaskan kunci screen.